# Kronos Checklist Guide Table of Contents

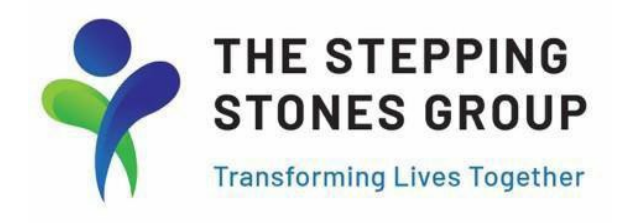

- Page 1: Table of Contents
- Page 2: Kronos Link," Welcome" email Credentials, & Login Screen
- Page 3: Create New Password after 1<sup>st</sup> Login
- Page 4: Access Checklists from Kronos Homepage
- Page 5: Access Assigned Checklists by Name/Type
- Page 6: How to Open and Complete Checklist Items
- Page 7: Finalize Completion of Items- Mark as Complete
- Page 8: E-Signing Checklist Documents
- Page 9: Uploading Documents (Onboarding Checklist Items)
- Page 10: Uploading Documents (Compliance Checklist Items)
- Page 11: How to Complete Federal Withholding Form
- Page 12: How to Add a State/Local Withholding Form
- Page 13: How to Complete State/Local Withholding Form(s)
- **Page 14:** Enroll/Add New Direct Deposit
- Page 15: Steps to Reset & Create New Kronos Password

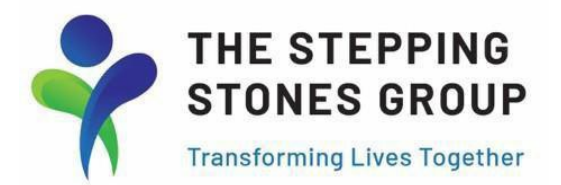

#### How to Log in, Access, & Complete your Kronos Onboarding & Compliance Checklists

- Access your Onboarding Checklist by going to the following link: <u>https://secure4.saashr.com/ta/6156403.login?rnd=1608237532312&FS=</u>
- Enter credentials provided in "Welcome to The Stepping Stones Group---> Next Steps" email.

| Test Employee: <mark>Welcome</mark> to The Ste                                                                                                    | pping <mark>Stones</mark> Group> <mark>Next</mark> Steps                                                                                                    |                                       |                       |
|----------------------------------------------------------------------------------------------------|----------------------------------------------------------------------------------------------------|---------------------------------------|-----------------------|
| HR.Requests@ssg-healthcare.co                                                                                                    | om                                                                                                    |                                       |                       |
| Please make sure you complete the follo<br><b>1. Kronos Checklists</b><br>Please Login using the credentials below. Please m<br><i>Follow the instructions provided on the attached gu</i><br>Username: TE154712<br>Password: 4833900D32833%24. | wing asap:<br>note you will need to log in within three days of this email or y<br>nide to access. You will want to complete both your Onboard<br>You will receive a unique temporary<br>password. | Log in<br>Username*<br>A<br>Password* | 2:12 PM [ MDT ]       |
|                                                                                                    |                                                                                                    |                                       | Forgot your password? |

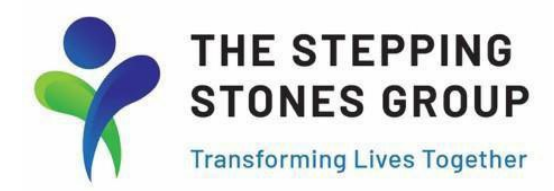

#### After 1st Login, you will be prompted to create a New Kronos Password

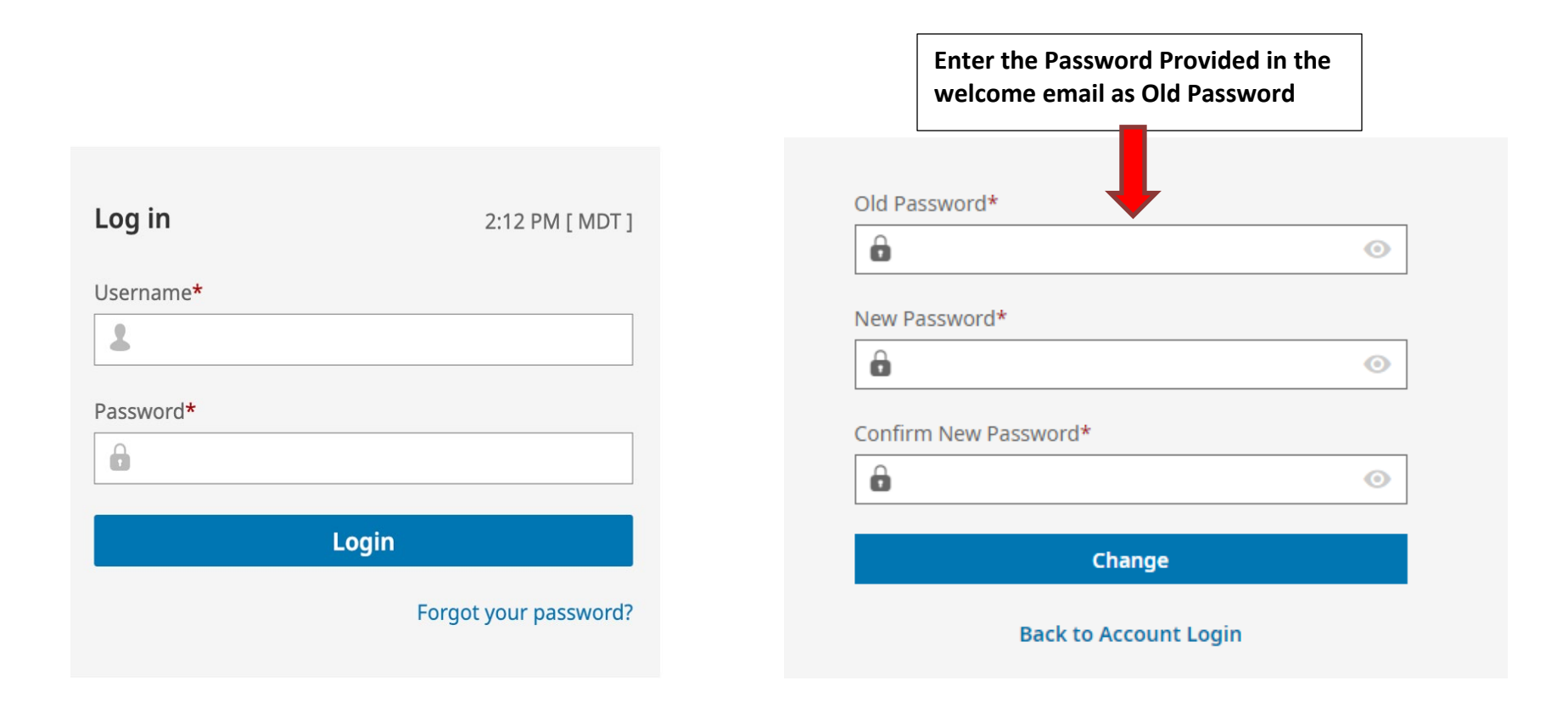

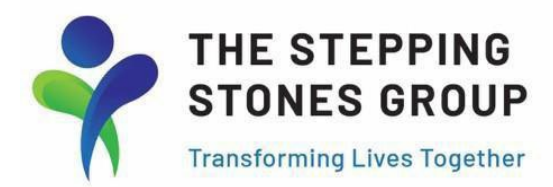

#### How to Access Onboarding and Compliance Checklists from Kronos Homepage

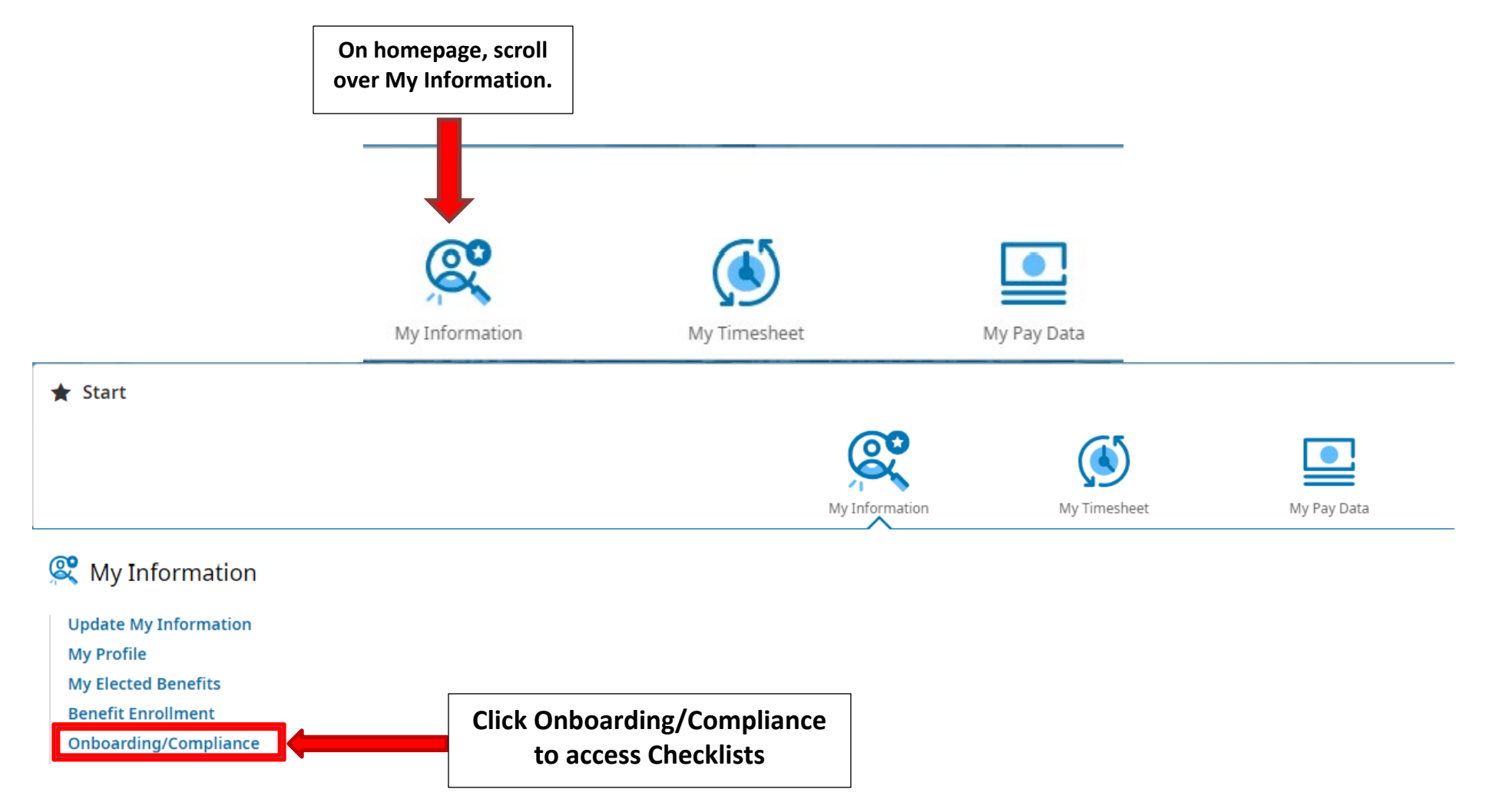

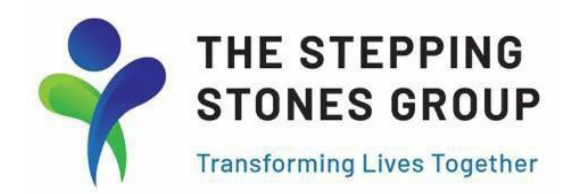

# How to View Assigned Checklists and Checklist Items

| EINER HANN                               | 03:58 PM (MDT)                                                       |                                  |                     | My HR                 |                   |                     | Search     | ٩ ()                    | ; 🔑 🗊   |
|------------------------------------------|----------------------------------------------------------------------|----------------------------------|---------------------|-----------------------|-------------------|---------------------|------------|-------------------------|---------|
| Click on ea                              | ch checklist name<br>items for onboar                                | to access and o<br>ding & compli | complete r<br>ance. | required              |                   |                     |            |                         |         |
| Open (4) Su tte                          | ed                                                                   |                                  |                     |                       |                   |                     |            | Search Check            | dists Q |
| Checklist Name                           | Description                                                          | Number Of Items                  | Status              | Checklist Assigned To | Туре              | Percent<br>Complete | Created On | Supporting<br>Documents | Actions |
| CA, SLP, State<br>Requirements           | CA, SLP, State<br>Requirements -<br>Complete the following<br>items. | 3                                | Open                | Jessica Test          | Employee<br>Setup | 0%                  | 07/11/2022 |                         |         |
| -Onboarding To-Do<br>List                | Please complete the fol-<br>lowing Onboarding<br>tasks.              | 10                               | Open                | Jessica Test          | Employee<br>Setup | 0%                  | 07/08/2022 |                         |         |
| AB 1172 Behavior<br>Training Certificate | AB 1172 Behavior<br>Training Certificate                             | 1                                | Open                | Jessica Test          | Employee<br>Setup | 0%                  | 07/08/2022 |                         |         |
| CA, Fresno USD                           | CA, Fresno USD -<br>Complete the Following                           | 1                                | Open                | Jessica Test          | Employee<br>Setup | 0%                  | 07/08/2022 |                         |         |

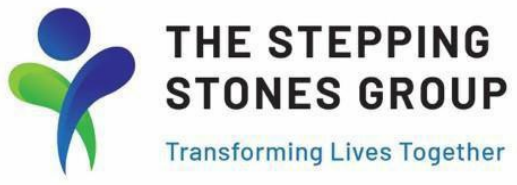

#### How to Open and Complete Checklist Items

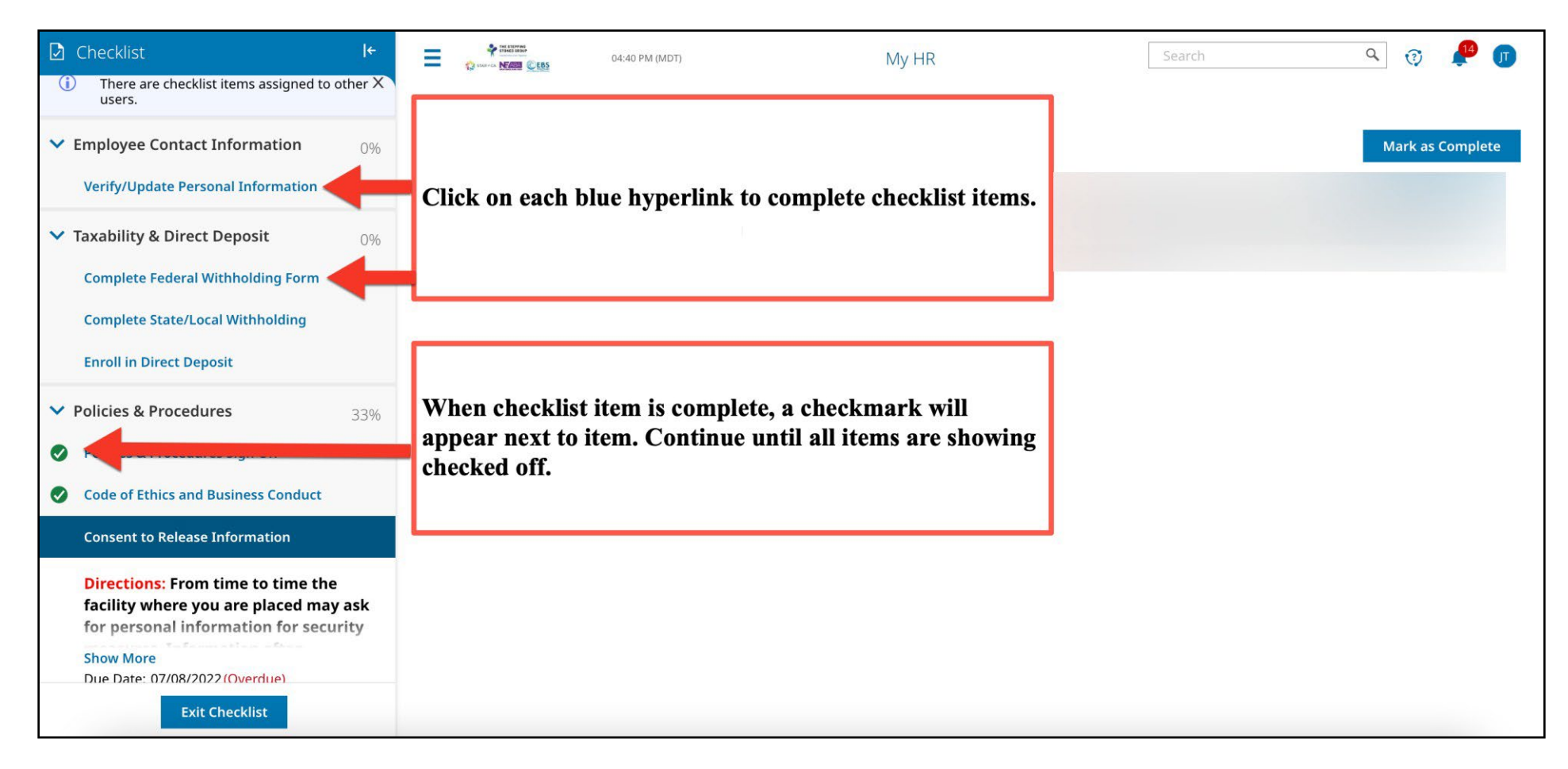

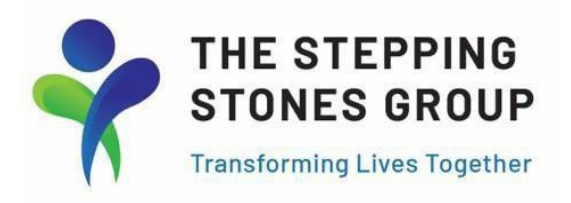

#### **Finalizing Checklist Items- Mark as Complete**

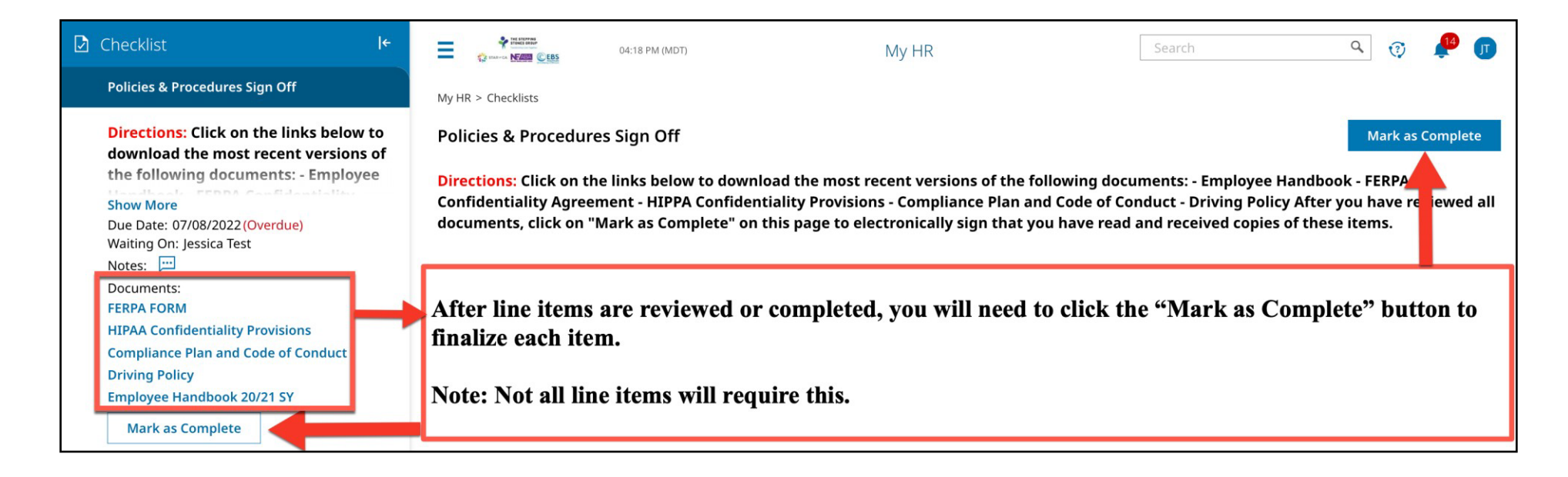

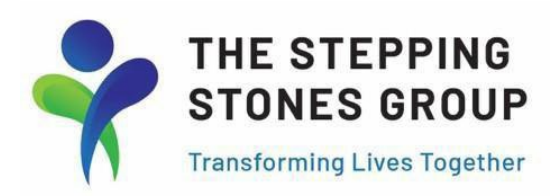

### How to Sign a Checklist Item

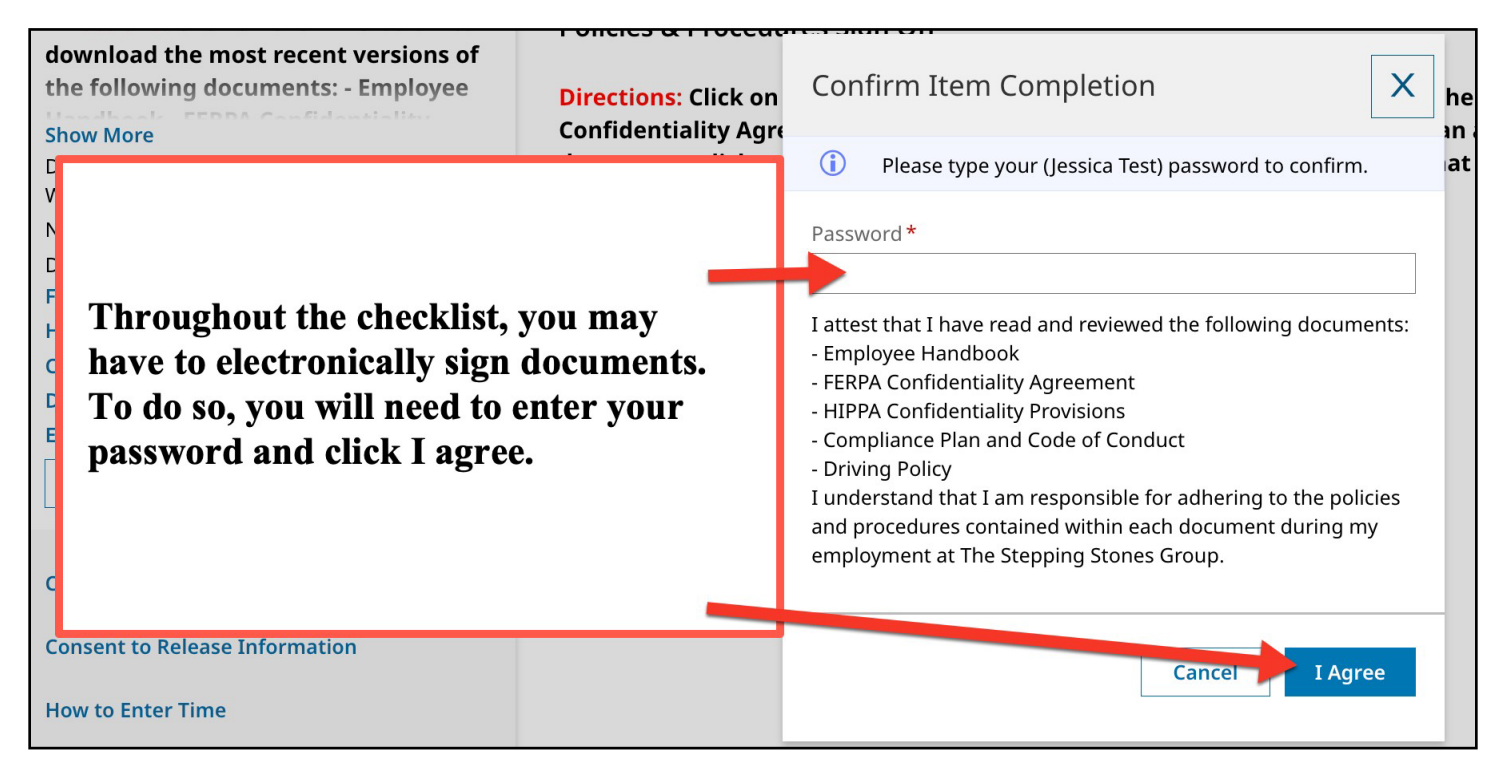

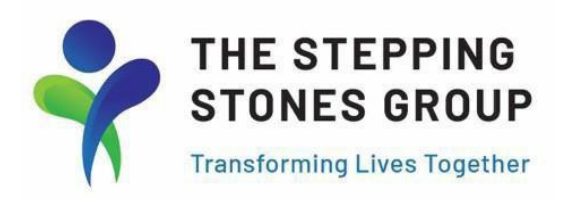

# How to Upload Documents (Onboarding Checklist)

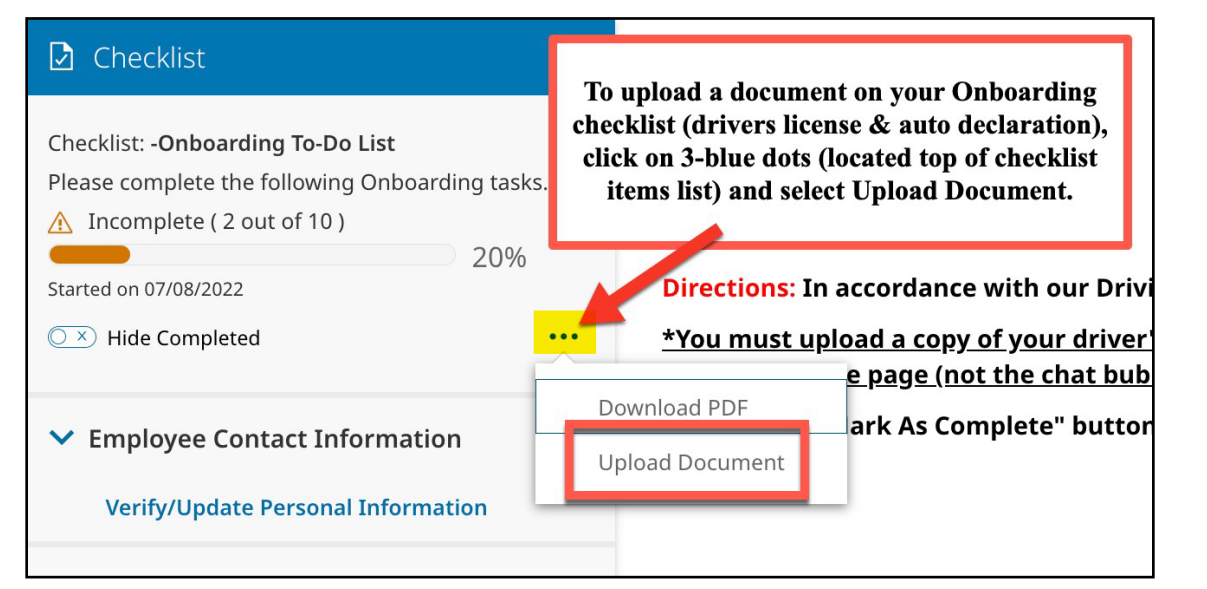

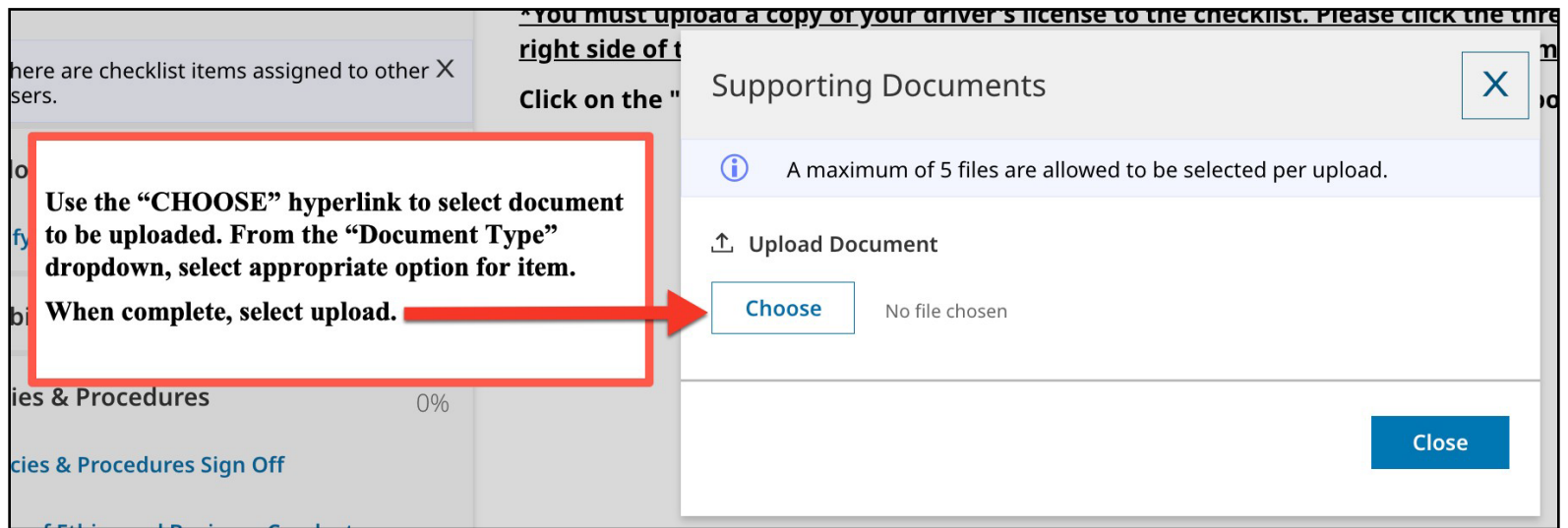

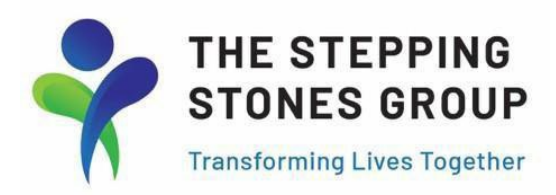

# How to Upload Documents (Compliance Checklist)

| My HR > Checklists<br>CA SLP State License Required                                                                                                    | Mark as Complete                                                                                                    |
|----------------------------------------------------------------------------------------------------|----------------------------------------------------------------------------------------------------|
| Please click the blue link below in order to download and review information license here. When you upload your document, select "-UPLOAD License finished the above.                                                                                                    | ation about the CA SLP License requirement for your assignment. You must upload a copy of your<br>e or Certification" as the Document Type. Click on the "Mark As Complete" button when you have<br>link to select document to be<br>ment Type" dropdown,<br>or item. When complete,<br>ent uploaded, click "Mark<br>ecklist item. |
| CA SLP State License Required<br>Please click the blue link below in order to download and review information<br>license here. When you upload your document, self et "-UPLOAD License or<br>finished the above.<br>File 1<br>$\uparrow$ , CA SLP License.Pdf<br>Display Name | Mark as Complete<br>on about the CA SLP License requirement for your assignment. You must upload a copy of your<br>r Certification" as the Document Type. Click on the "Mark As Complete" button when you have<br>Document Type                                                                                                    |
| CA SLP License.p                                                                                                    | -UPLOAD License or Certification                                                                                                    |

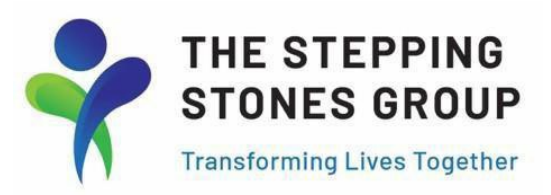

# How to Complete, Save, and Submit Federal Withholding Form

| My HR > Forms |                                                          |                                                                                                    |                                                                                                    |                                                                    |                                                                                                |                                                  |
|---------------|----------------------------------------------------------|----------------------------------------------------------------------------------------------------|----------------------------------------------------------------------------------------------------|--------------------------------------------------------------------|------------------------------------------------------------------------------------------------|--------------------------------------------------|
| Federal: W-4  |                                                          |                                                                                                    |                                                                                                    | Do                                                                 | ownload PDF Subm                                                                               | it Save                                          |
| Status: New   |                                                          |                                                                                                    |                                                                                                    | Complete informati<br>saving the W-4 for                           | ion on Federal Withhol<br>m, select "Submit With                                               | ding form. After<br>holding Form''.              |
|               | Form W-4<br>Department of the Tr<br>Internal Revenue Ser | Treasury<br>ervice Form W-4 so that your emplo<br>Give F<br>> Your withhold                                                                                                    | Withholding Certi<br>yer can withhold the correct fector<br>Form W-4 to your employer.<br>Ing is subject to review by the | <b>ficate</b><br>Jeral income tax from your pa<br>e IRS.           | OMB No. 1545-0074                                                                              |                                                  |
|               | Step 1:<br>Enter<br>Personal                             | (a) First name and middle initial Jessica Address 320 Village Ln                                                                                                    | Last name Test                                                                                                    | (b)<br>11                                                          | Social security number<br>09-87-6543<br>Does your name match the<br>me on your social security |                                                  |
|               | Information                                              | City or town, state, and ZIP code Los Gatos CA    (c) Single or Married filing separately Married filing jointly or Qualifying widow(er) Head of household (Check only if you're upmar | 95030                                                                                                    | Submit With                                                        | holding Form                                                                                   | ×                                                |
|               | Complete Ste<br>claim exemptio                           | teps 2–4 ONLY if they apply to you; otherwit<br>tion from withholding, when to use the estimation                                                                                      | <b>ise, skip to Step 5.</b> See pag<br>ator at <i>www.irs.gov/W4App</i> ,                                                 | Password *                                                         | e your (Jessica Test) passwo                                                                   | ord to confirm.                                  |
|               | Step 2:<br>Multiple Job<br>or Spouse<br>Works            | <ul> <li>Complete this step if you (1) hold mo also works. The correct amount of w Do only one of the following.</li> <li>(a) Use the estimator at www.irs.gov</li> </ul>              | ore than one job at a time, or<br>ithholding depends on incor<br>//W4App for most accurate v                              | (2)<br>me<br>Please read all inf                                   | ormation below. Populating                                                                     | g required fields<br>it this withholding         |
| i             |                                                          |                                                                                                    |                                                                                                    | After submitt<br>electronically<br>entering Kror<br>clicking "I Ag | ing withholding form,<br>sign document by<br>nos password and<br>gree".                        | n.<br>ve examined this<br>nd belief, it is true, |
|               |                                                          |                                                                                                    |                                                                                                    |                                                                    | Cance                                                                                          | I Agree                                          |

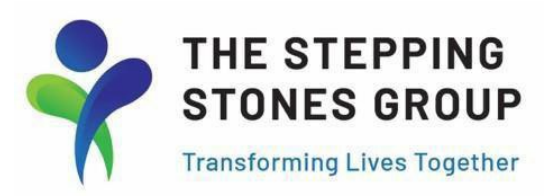

# How to Add State/Local Withholding Forms

| 🖸 Checklist 🛛 I <del>c</del>                                                                                                    |       | *<br>* |                | 04:2       | 22 PM (MDT)   |         |               | My H | R                     |                     | Sear                                  | ch               | ٩         | 3            | 14    | J  |
|----------------------------------------------------------------------------------------------------|-------|--------|----------------|------------|---------------|---------|---------------|------|-----------------------|---------------------|---------------------------------------|------------------|-----------|--------------|-------|----|
| Complete State/Local Withholding                                                                                                    | My HR | > Form | ns > Governm   | ient Forms | > Withholding |         |               | Г    |                       |                     |                                       |                  |           |              |       |    |
| <b>Directions:</b> If you live/work in a state<br>that requires a state tax withholding<br>form, click on the blue hyperlink below; you | With  | hold   | ing            |            |               |         |               | l    | To naviga<br>New With | te to th<br>holding | e State Withholdir<br>g Form" button. | g Form, use the  | "Add      |              | Add N | ew |
| Show More Due Date: 07/08/2022 (Overdue)                                                                                                | Pag   | ge     | 1 of 1<br>Year | ▶ 1-1 of   | Status        | ed: [5] | State/Federal | -    | Code                  | ~                   | Name                                  |                  | ↓ Created | <b>Y</b> (0) |       |    |
| Waiting On: Jessica Test<br>Notes: 💬                                                                                                    |       |        | =              | •          | =             | •       | =             | -    | =                     | •                   | =                                     |                  | =         |              | •     | 5  |
| Mark as Complete                                                                                                    |       |        |                |            |               |         |               |      |                       |                     |                                       |                  |           |              |       | ٢  |
| Enroll in Direct Deposit                                                                                                    | Ø     | 団      |                | 2022       | New           |         | Federal       |      | W-4                   |                     | Employee's Withhole                   | ding Certificate | 07/08/202 | 22 12:10p    |       |    |

| Add New Withholding         | If your state of residence or worked in state requires a state<br>withholding form, use blue hyperlink(s) under applicable states<br>for which taxes will be claimed. If state(s) are not shown, it is not a<br>requirement of your state(s) and you will click Mark as Complete. |      |         |  |  |  |  |
|-----------------------------|----------------------------------------------------------------------------------------------------|------|---------|--|--|--|--|
| V Name                      |                                                                                                    | Code |         |  |  |  |  |
| ✓ California (1)            |                                                                                                    |      |         |  |  |  |  |
| Employee's Withholding Allo | wance Certificate                                                                                                    | 254  | 🔶 🕂 Add |  |  |  |  |
| ✓ Federal (1)               |                                                                                                    | •    |         |  |  |  |  |
| Employee's Withholding Cer  | tificate                                                                                                    | W-4  | + Add   |  |  |  |  |
|                             |                                                                                                    |      |         |  |  |  |  |
|                             |                                                                                                    |      | Cancel  |  |  |  |  |
|                             |                                                                                                    |      |         |  |  |  |  |

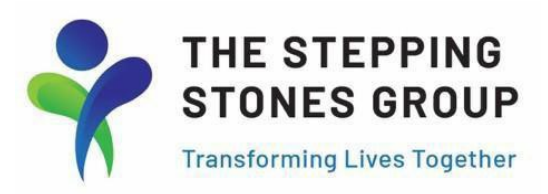

# How to Complete, Save, and Submit State/Local Withholding Forms

| The story and the story and the story of the story of the | 04:28 PM (MDT)                                                                                                    |                                                                                                    | My HR                                                                                                    | Search                                                                                                    | ٩                                                      | ? 🗜 🗊                                                                                                    |                                      |
|----------------------------------------------------------------------------------------------------|----------------------------------------------------------------------------------------------------|----------------------------------------------------------------------------------------------------|----------------------------------------------------------------------------------------------------|----------------------------------------------------------------------------------------------------|--------------------------------------------------------|----------------------------------------------------------------------------------------------------|--------------------------------------|
| My HR > Forms > Governm                                                                                                    | nent Forms > Withholding                                                                                                    |                                                                                                    |                                                                                                    |                                                                                                    |                                                        |                                                                                                    |                                      |
| California: DE 4                                                                                                    |                                                                                                    |                                                                                                    |                                                                                                    | Download PI                                                                                                    | DF Submit                                              | Save                                                                                                    |                                      |
| Status: New                                                                                                    | Employment<br>Development<br>Department<br>State of California                                                                                                    |                                                                                                    | Complete information on State<br>After saving the State Withhold<br>document by entering Kronos p<br>To finalize item, click Mark as C                                                                                                    | Withholding form and c<br>ing form, click Submit t<br>assword and clicking "I<br>Complete.                       | lick Save.<br>o E-Sign<br>Agree".                      |                                                                                                    |                                      |
|                                                                                                    | Complete this form so that ye<br>Enter Personal Information<br>First, Middle, Last Name<br>Jessica                                                                                                  | Employee's                                                                                                    | s Withholding Allowance Certificate<br>withhold the correct California state incom<br>Social Security Number<br>109-87-6543                                                                                                    | <b>e</b><br>e tax from your payor ock.                                                                           |                                                        |                                                                                                    |                                      |
|                                                                                                    | Address<br><b>320 Village Ln</b><br>City, State, and ZIP Code<br><b>Los Gatos</b>                                                                                                    | CA                                                                                                    | Submit Withholding Form                                                                                                    | X .                                                                                                    | N                                                      |                                                                                                    |                                      |
|                                                                                                    | <ol> <li>Use Worksheet A for Regula</li> <li>Number of Regular W</li> <li>Number of allowance</li> <li>Total Number of Allow</li> </ol>                                                             | r Withholding allow<br>/ithholding Allowar<br>25 from the Estimate<br>wances you are clai                           | Password *                                                                                                    |                                                                                                    | Checklis                                               | t<br>e State/Local Withhold                                                                                      | ļ€<br>ing                            |
|                                                                                                    | <ol> <li>Additional amount, if any, ye OR</li> <li>Exemption from Withholding</li> <li>I claim exemption from with OR</li> <li>I certify under penalty of perforth under the Service Mem</li> </ol> | ou want withheld es<br>g<br>holding for 2022, a<br>jury that I am <b>not s</b><br>t <del>her Civil Relief Act</del> | Please read all information below. Popula<br>and clicking 'I Agree' button below will su<br>form to HR department for further verific<br>Under penalties of perjury, I declare that<br>certificate and to the best of my knowled<br>correct, and complete. | nting required fields<br>Ibmit this withholding<br>Iation.<br>I have examined this<br>ge and belief, it is true, | bere bere that rec<br>form, cli<br>Show Mo<br>Due Date | ons: If you live/work i<br>juires a state tax with<br>ick on the blue hyperlin<br>ore<br>e: 07/08/2022 (Overdue) | n a state<br>holding<br>k below; you |
|                                                                                                    |                                                                                                    |                                                                                                    | Са                                                                                                    | ncel I Agree                                                                                                    | Waiting (<br>Notes:<br>Mark                            | on: Jessica Test                                                                                                 |                                      |

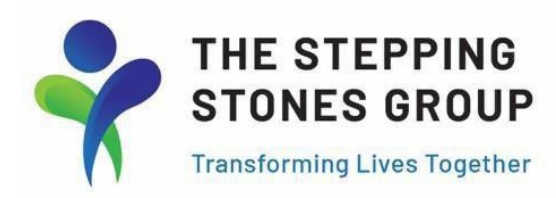

#### How to Add New Direct Deposit

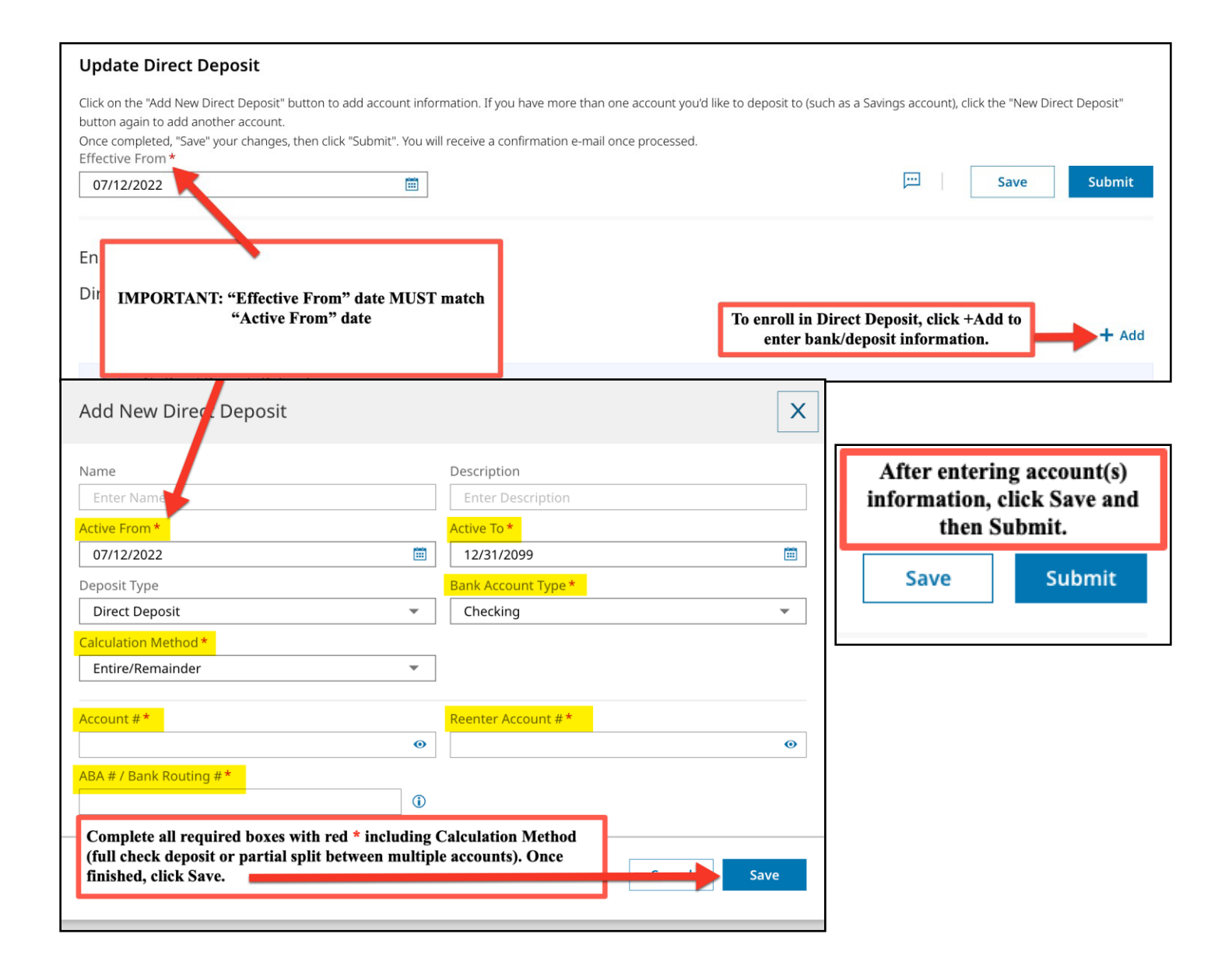

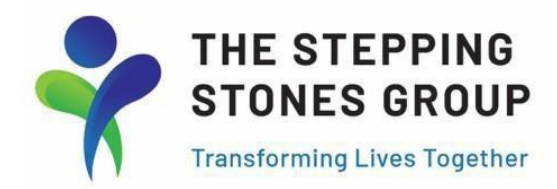

## Steps to Reset Kronos Password and Create New Password

| Log in 2:12 PM [ MDT ] Username*  Password*  Log in  Forgot your password?                                                 | Reset Password<br>Username*<br>Continue<br>Back to Account Login<br>Copyright © 2022 All Rights Reserved. v81 Artifact:                                                                                                    | Username*   Image: Image: Ima |
|----------------------------------------------------------------------------------------------------|----------------------------------------------------------------------------------------------------|----------------------------------------------------------------------------------------------------|
| Reset Password<br>Username*<br>I JT140204<br>New Password*<br>Confirm New Password*<br>I Continue<br>Back to Account Login | Log in 1:53 PM [ MDT ]   Image: Strain Strain St | Step 1: Click on Forgot your password?Step 2: Enter Kronos UsernameStep 3: Enter last 4 digits of SS #Step 4: Create & Confirm New PasswordStep 5: Log in using New Password                                                                                                    |